Did you know you can log onto MyHomeOnline and do the following:-

- Check your rent balance
- Check we have received your payment
- Make a payment
- Report a repair (Not an emergency repair)
- Check we have processed your repair
- Amend your Personal Details, telephone numbers etc
- Add/delete Household Members (not Names on the Tenancy)
- ✤ Send us a message

My Home Online Residents' Portal Sign Up and User Guide

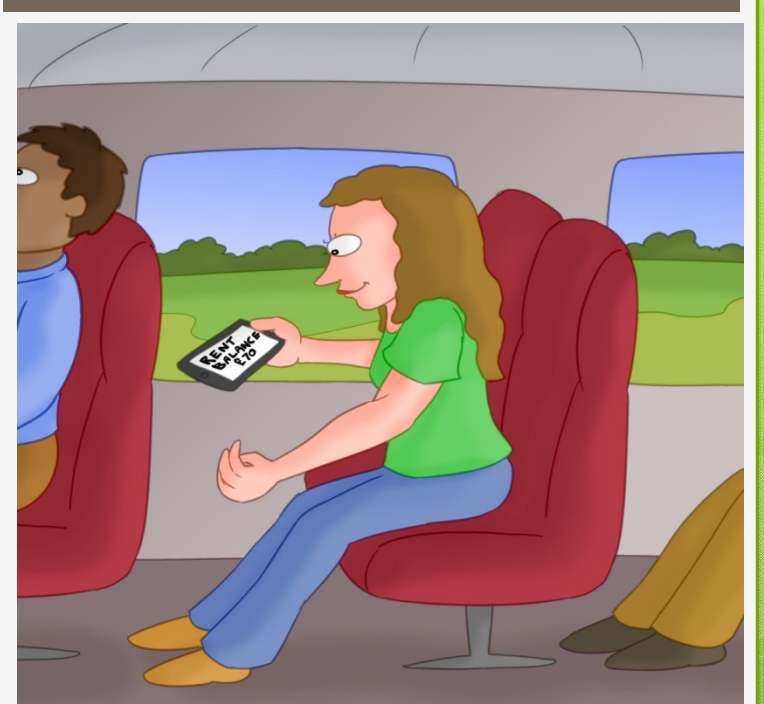

Peak District Rural Housing Association

## Go to: www.peakdistrictrha.org.uk

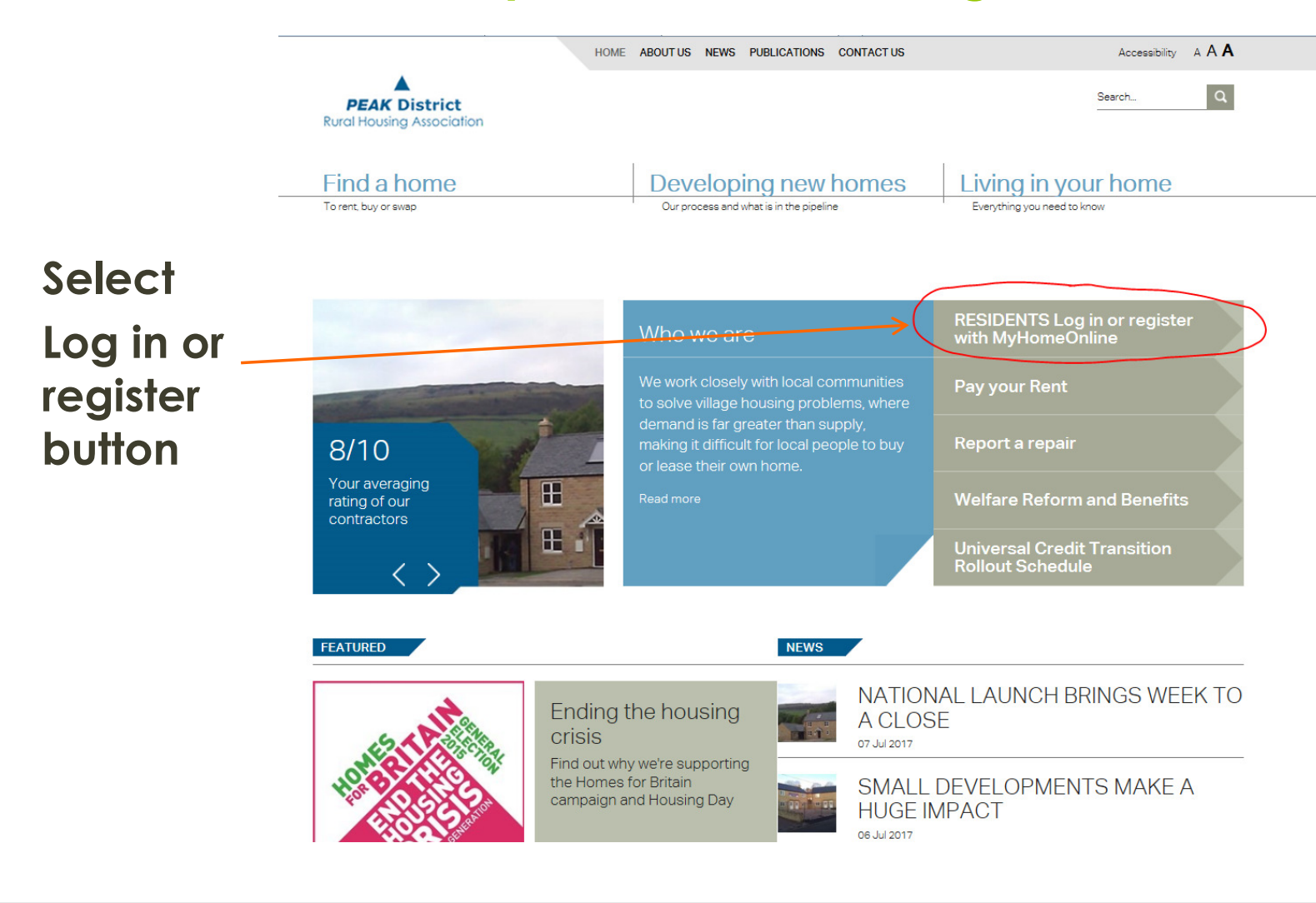

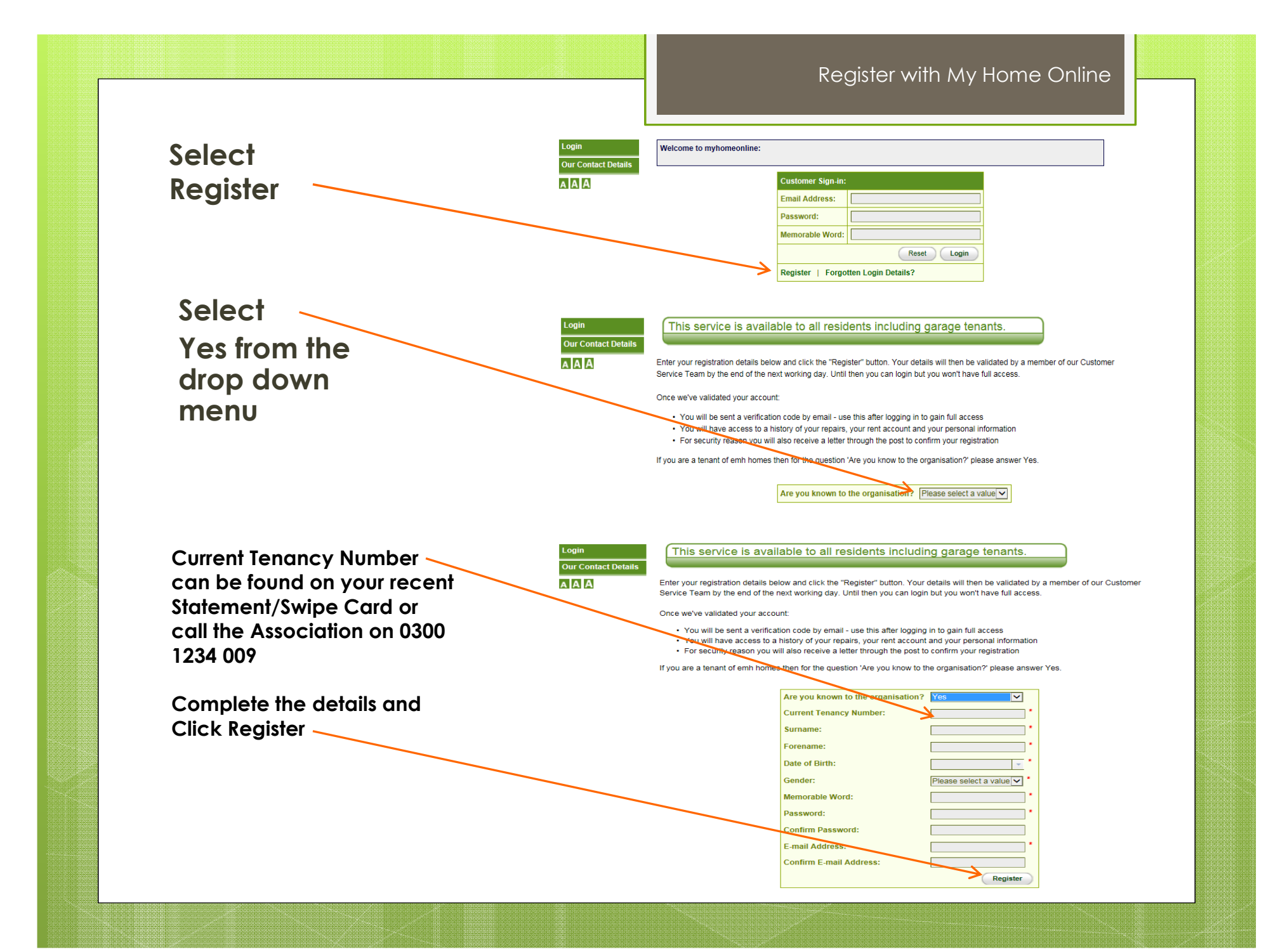

- Your Registration will be approved by the Association and notification of this will be sent to you by email and in the post.
- When we have confirmed your registration you will be provided with log in details.
- Once you have registered, you can log on 24/7 via our website and access the following functionalities:-

## What you can do when registered...

Ned

| w Your Account                                                                                                    | pdate your personal                                                 | details                                                                                                    |                                                                                                    |                                                                                        |                                                                                                    |                                |                                    |                                               |
|----------------------------------------------------------------------------------------------------|---------------------------------------------------------------------|----------------------------------------------------------------------------------------------------|----------------------------------------------------------------------------------------------------|----------------------------------------------------------------------------------------|----------------------------------------------------------------------------------------------------|--------------------------------|------------------------------------|-----------------------------------------------|
| Click a                                                                                                    | hanne wour nasswor                                                  | d or                                                                                                    | better services to                                                                                     | you but we have                                                                        | a duty under the Dat                                                                                               | a Protection Act !             | lo keep your inform                | nation up to                                  |
| iony calact                                                                                                    | action from the list                                                | are changed                                                                                                    | then please advis                                                                                      | se us by updating                                                                      | your personal details                                                                                              | and clicking the               | 'Update' or 'Add'                  | button                                        |
| intenance                                                                                                    | Our records show                                                    | Our records show that your details are:                                                                                                    |                                                                                                    |                                                                                        | Disabilities we are aware of:                                                                                      |                                |                                    |                                               |
| w Your Repair                                                                                                    | Title                                                               | Mr                                                                                                    |                                                                                                    |                                                                                        | Disability                                                                                                    |                                | Start Date                         | End Date                                      |
| ory<br>A Renair                                                                                                    | Forename                                                            | Morris                                                                                                    |                                                                                                    |                                                                                        | No Results                                                                                                    |                                |                                    |                                               |
| u Hourshold                                                                                                    | Sumame                                                              | Test                                                                                                    |                                                                                                    |                                                                                        | Add New                                                                                                    |                                |                                    |                                               |
| - nousenois                                                                                                    | Date of Birth                                                       |                                                                                                    |                                                                                                    |                                                                                        |                                                                                                    |                                |                                    |                                               |
| resses                                                                                                    | Gender                                                              | Male                                                                                                    |                                                                                                    |                                                                                        | Your contact de                                                                                                    | tails:                         |                                    |                                               |
| ment                                                                                                    | Transgender                                                         |                                                                                                    |                                                                                                    |                                                                                        | E-mail Address                                                                                                    |                                |                                    |                                               |
| tact Us                                                                                                    | Sexual Orientation                                                  |                                                                                                    |                                                                                                    |                                                                                        | Home No.                                                                                                    |                                |                                    |                                               |
| sages                                                                                                    | Religion                                                            |                                                                                                    |                                                                                                    |                                                                                        | Daytime No.                                                                                                    |                                |                                    |                                               |
| & FAQs                                                                                                    | Preferred Language                                                  |                                                                                                    |                                                                                                    |                                                                                        | Mobile No.                                                                                                    |                                |                                    |                                               |
| Contact Details                                                                                                    | Nationality                                                         |                                                                                                    |                                                                                                    |                                                                                        |                                                                                                    |                                |                                    | Update                                        |
| Out                                                                                                    | Mantal Status                                                       |                                                                                                    |                                                                                                    |                                                                                        |                                                                                                    |                                |                                    |                                               |
| A                                                                                                    | Cultural Origin                                                     |                                                                                                    |                                                                                                    |                                                                                        |                                                                                                    |                                |                                    |                                               |
|                                                                                                    | Ethnic Group                                                        |                                                                                                    |                                                                                                    |                                                                                        |                                                                                                    |                                |                                    |                                               |
|                                                                                                    | Status                                                              | Current Lei                                                                                                    | ad Tenant                                                                                              |                                                                                        |                                                                                                    |                                |                                    |                                               |
|                                                                                                    | 2                                                                   |                                                                                                    |                                                                                                    | (                                                                                      | 1                                                                                                    |                                |                                    |                                               |
| HomeOnline                                                                                                    | Account                                                             | History                                                                                                    |                                                                                                    |                                                                                        |                                                                                                    |                                |                                    |                                               |
| ur Profile                                                                                                    |                                                                     | , and the second second s |                                                                                                    |                                                                                        |                                                                                                    |                                |                                    |                                               |
| iew Your Account                                                                                                    |                                                                     | 1000                                                                                                    |                                                                                                    | Tenanco                                                                                | Number (                                                                                                    | Summary                        |                                    | 1                                             |
| istory                                                                                                    | CURRENT TEN                                                         | NCY                                                                                                    |                                                                                                    |                                                                                        |                                                                                                    |                                |                                    |                                               |
| anned<br>sintenance                                                                                                    | Click to vie                                                        | w your rent o                                                                                                    | details for this pr                                                                                    | operty pe                                                                              | Commenced                                                                                                    | Status                         | End Da                             | te                                            |
|                                                                                                    |                                                                     |                                                                                                    | 3 Bed Semi-0                                                                                           | Detached House                                                                         | 04/08/2014                                                                                                    | CURRENT TEN                    | ANCY                               |                                               |
| w Your Repair                                                                                                    |                                                                     |                                                                                                    |                                                                                                    |                                                                                        |                                                                                                    |                                |                                    |                                               |
| ew Your Repair<br>dory<br>d A Repair                                                                                                    |                                                                     |                                                                                                    |                                                                                                    |                                                                                        |                                                                                                    |                                |                                    |                                               |
| ew Your Repair<br>dory<br>d A Repair<br>ew Household                                                                                                    |                                                                     | 2                                                                                                    |                                                                                                    | Account in                                                                             | formation for Ten                                                                                                  | ancy (                         |                                    |                                               |
| ew Your Repair<br>dory<br>d A Repair<br>ew Household<br>dresses                                                                                                    |                                                                     |                                                                                                    |                                                                                                    | Account In                                                                             | formation for Ten                                                                                                  | ancy (                         | Replacement                        | Print                                         |
| w Your Repair<br>dory<br>d A Repair<br>w Household<br>dresses<br>ke secure online                                                                                  |                                                                     | Account                                                                                                    | Description                                                                                            | Account In<br>Net Charge                                                               | formation for Ten<br>Account Balance                                                                               | ancy (<br>View History         | Replacement<br>Swipe Card          | Print<br>Statement                            |
| wy Your Repair<br>dory<br>d A Repair<br>w Household<br>dresses<br>dresses<br>we secure online<br>yment                                                             |                                                                     | Account<br>0                                                                                                    | Description<br>Main Account                                                                            | Account In<br>Net Charge 5<br>£0.00                                                    | formation for Ten<br>Account Balance<br>£0.00                                                                      | ancy (<br>View History<br>View | Replacement<br>Swipe Card<br>Order | Print<br>Statement<br>Print                   |
| ww Your Repair<br>dory<br>d A Repair<br>rw Household<br>dresses<br>ike secure online<br>yment<br>ntact Us                                                          |                                                                     | Account<br>0                                                                                                    | Description<br>Main Account                                                                            | Account In<br>Net Charge 4<br>£0.00                                                    | formation for Ten<br>Account Balance<br>£0.00                                                                      | ancy (<br>View History<br>View | Replacement<br>Swipe Card          | Print<br>Statement<br>Print                   |
| ew Your Repair<br>dory<br>d A Repair<br>ew Household<br>dresses<br>ike secure online<br>yment<br>ontact Us<br>ssages                                               | Accourt balanc                                                      | Account<br>D<br>e in arrears                                                                                                    | Description<br>Main Account<br>example £1.00                                                           | Account In<br>Net Charge /<br>£0.00                                                    | formation for Ten<br>Account Balance<br>£0.00                                                                      | ancy (<br>View History<br>View | Replacement<br>Swipe Card          | Print<br>Statement<br>Print                   |
| ew Your Repair<br>dory<br>d A Repair<br>ew Household<br>dresses<br>iske secure online<br>yment<br>intact Us<br>issages<br>lp & FAQs                                | Account balanc<br>Account balanc                                    | Account<br>0<br>e in arrears<br>e paid in ad                                                                                                    | Description<br>Main Account<br>example £1.00<br>Vance example                                          | Account In<br>Not Charge 4<br>£0.00<br>£-1.00                                          | formation for Ten<br>Account Balance<br>£0.00                                                                      | View History                   | Replacement<br>Swipe Card<br>Order | Print<br>Statement<br>Print                   |
| ew Your Repair<br>dory<br>d A Repair<br>ew Household<br>dresses<br>iske secure online<br>yment<br>intact Us<br>ssages<br>lp & FAQs<br>r Contact Details            | Account balanc<br>Account balanc<br>We can accept                   | Account<br>0<br>e in arrears<br>e paid in ad<br>payments o                                                                                                    | Desctiption<br>Main Account<br>example £1.00<br>vance example<br>using a variety (                     | Account In<br>Net Charge /<br>£0.00<br>£-1.00<br>of methods inclu                      | formation for Ten<br>Account Balance<br>£0.00                                                                      | View History<br>View Usew      | Replacement<br>Swipe Card<br>Order | Print<br>Statement<br>Print                   |
| ww Your Repair<br>dory<br>d A Repair<br>ww Household<br>dresses<br>we secure online<br>yment<br>ntact Us<br>ssages<br>lp & FAQs<br>r Contact Details<br>g Out      | Account balanc<br>Account balanc<br>We can accept<br>succesful paym | Acceunt<br>0<br>e in arrears<br>e paid in ad<br>payments o<br>ents will be                                                                                                    | Description<br>Main Account<br>example £1.00<br>vance example<br>using a variety o<br>shown credited   | Account In<br>Not Charge /<br>£0.00<br>£-1.00<br>of methods inclu<br>d to your account | formation for Ten<br>Account Balance<br>£0.00<br>ding the button on<br>it within 5 working (                       | the left of the pa             | Replacement<br>Swipe Card<br>Order | Print<br>Statement<br>Print<br>e online payme |
| w Your Repair<br>dory<br>d A Repair<br>w Household<br>dresses<br>ke secure online<br>yment<br>ntact Us<br>ssages<br>tp & FAQs<br>r Contact Details<br>g Out<br>A A | Account balanc<br>Account balanc<br>We can accept<br>succesful paym | Account<br>0<br>e in arrears<br>e paid in ac<br>payments o<br>payments will be                                                                                                    | Description<br>Main Account<br>example £1.00<br>Ivance example<br>using a variety of<br>shown credited | Account In<br>Net Charge /<br>£0.00<br>£-1.00<br>of methods includ<br>to your account  | formation for Ten<br>Account Balance<br>£0.00<br>Sting the button on<br>it within 5 working of<br>four Account Sum | the left of the pa<br>days.    | Replacement<br>Swipe Card<br>Order | Print<br>Statement<br>Print<br>e online payme |

00.00

-----

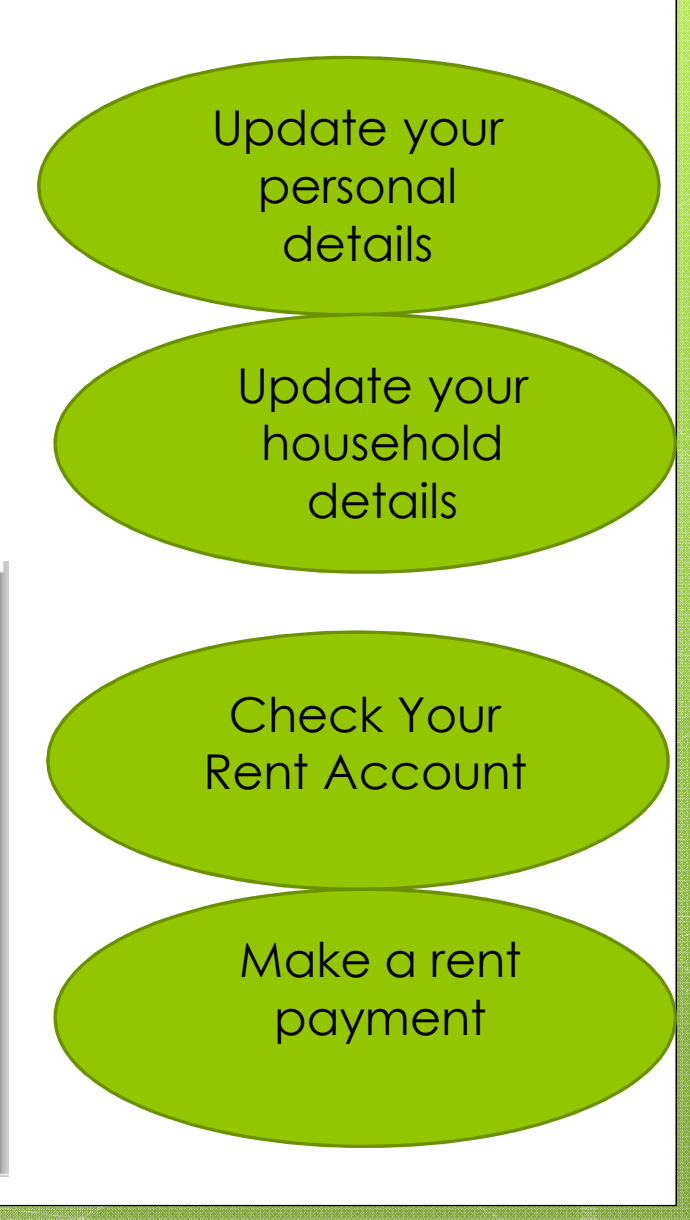

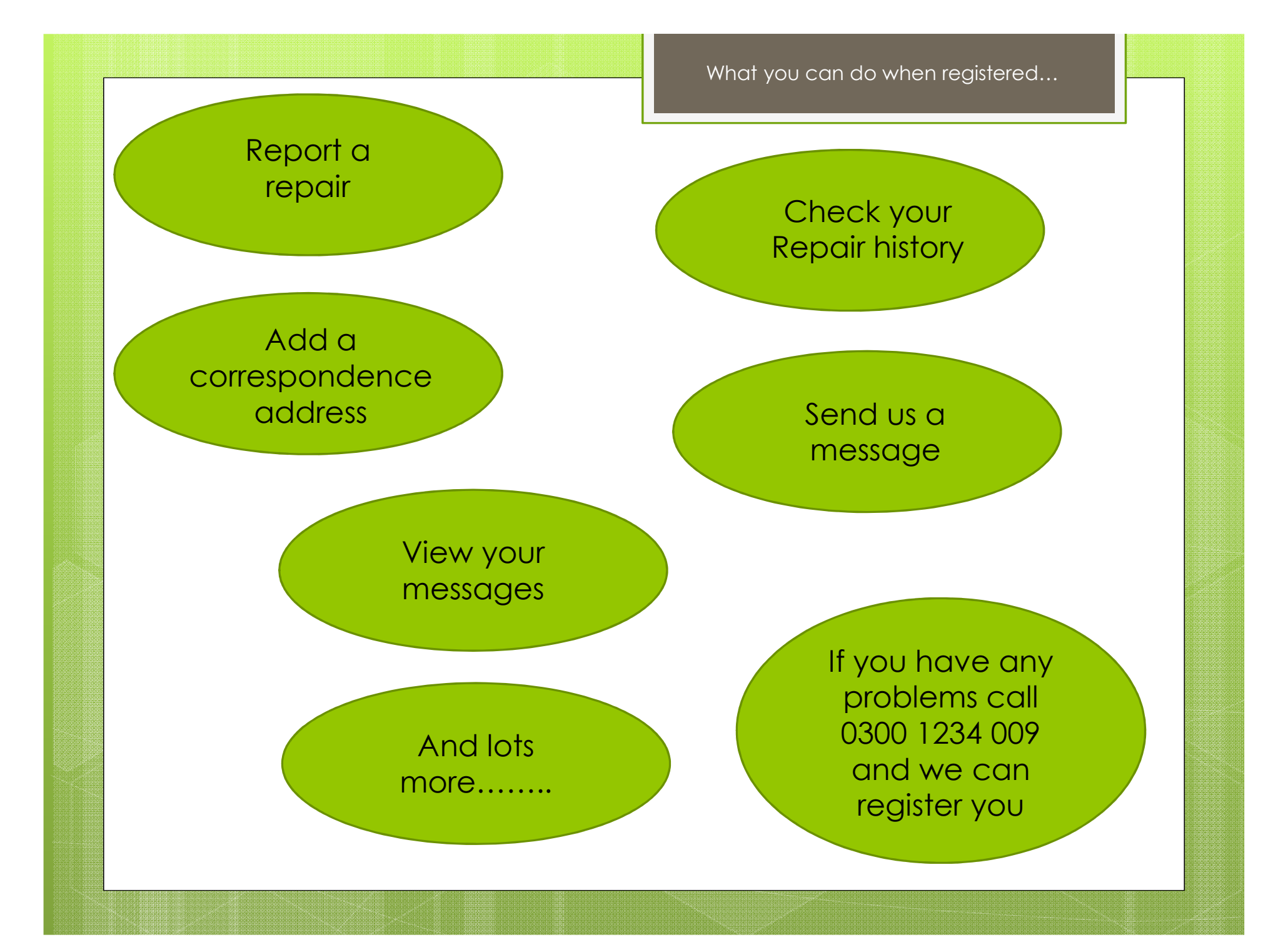